## <u>Οδηγίες για το άνοιγμα του USB port κατά τη χρήση Ubuntu (μέσα από VirtualBox).</u>

Δεδομένου ότι αρκετοί ρωτούν για το πώς θα αποθηκεύσουν τα αρχεία με τον κώδικα της C σε κάποιο USB stick, μπορείτε να ακολουθήσετε τα παρακάτω βήματα στην περίπτωση που χρησιμοποιείτε Ubuntu (μέσα από VirtualBox).

## <u>Βήμα 1:</u>

Εισάγετε το USB stick και από το μενού επιλέγετε: Devices -> USB Devices -> το όνομα του USB stick που έχετε εισάγει στο USB port του PC σας ("Kingston Data Traveler 2.0" στην παρακάτω εικόνα).

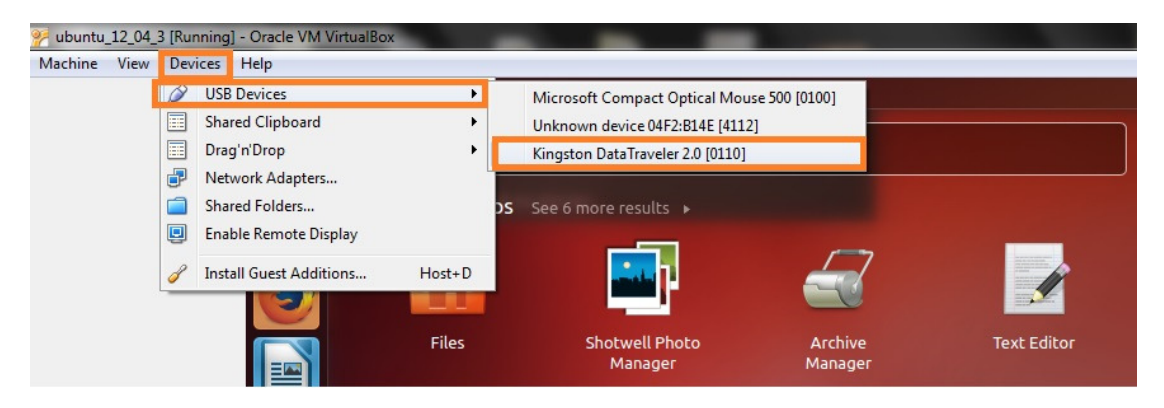

## <u>Βήμα 2:</u>

Αφού το επιλέξετε, θα εμφανιστεί το εικονίδιο που φαίνεται αριστερά και κάτω στην επόμενη εικόνα. Πατώντας σε αυτό, εμφανίζεται το παράθυρο διαλόγου που απεικονίζει όλα τα αρχεία και τους φακέλους που περιέχονται στο USB stick και είστε πλέον έτοιμοι να μεταφέρετε τα αρχεία με τον κώδικά σας (δηλ. τα αρχεία με κατάληξη.c) από το γραφικό περιβάλλον των Ubuntu στο USB stick.

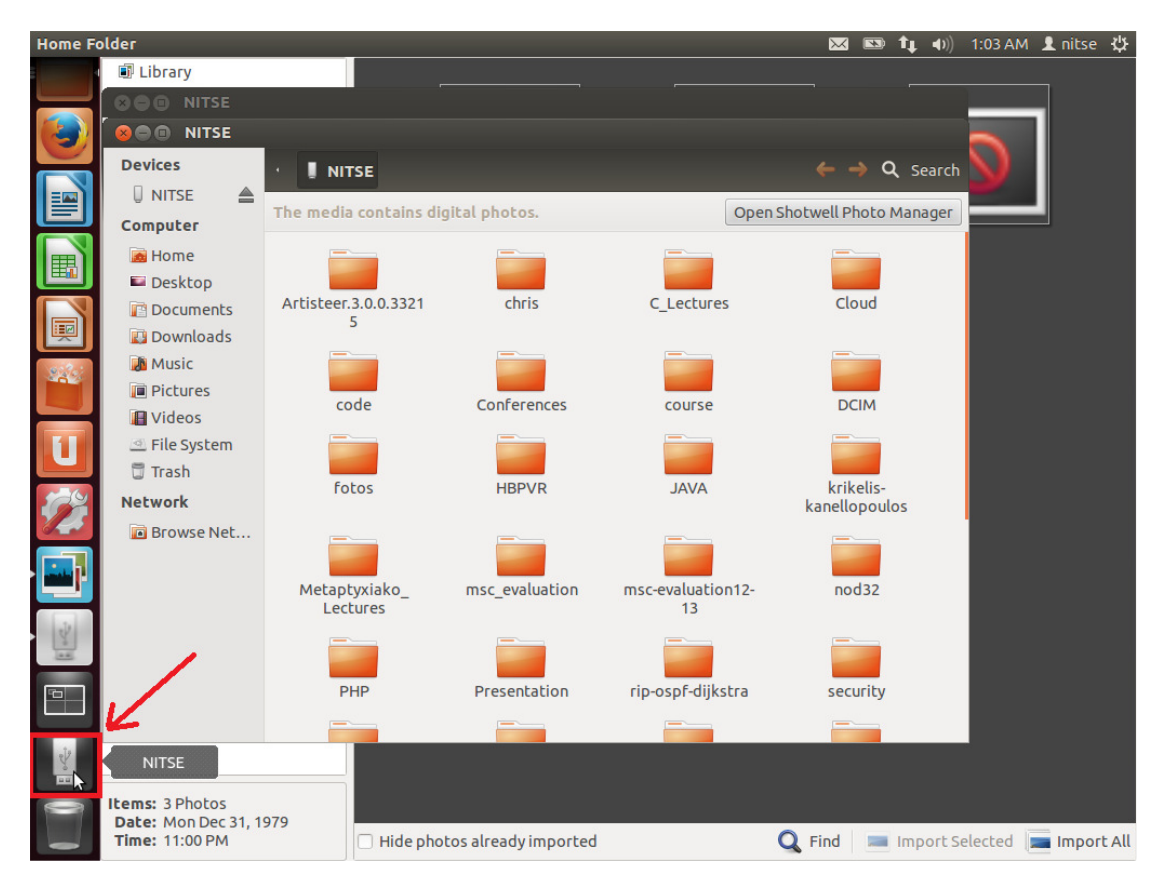

Καλή συνέχεια!